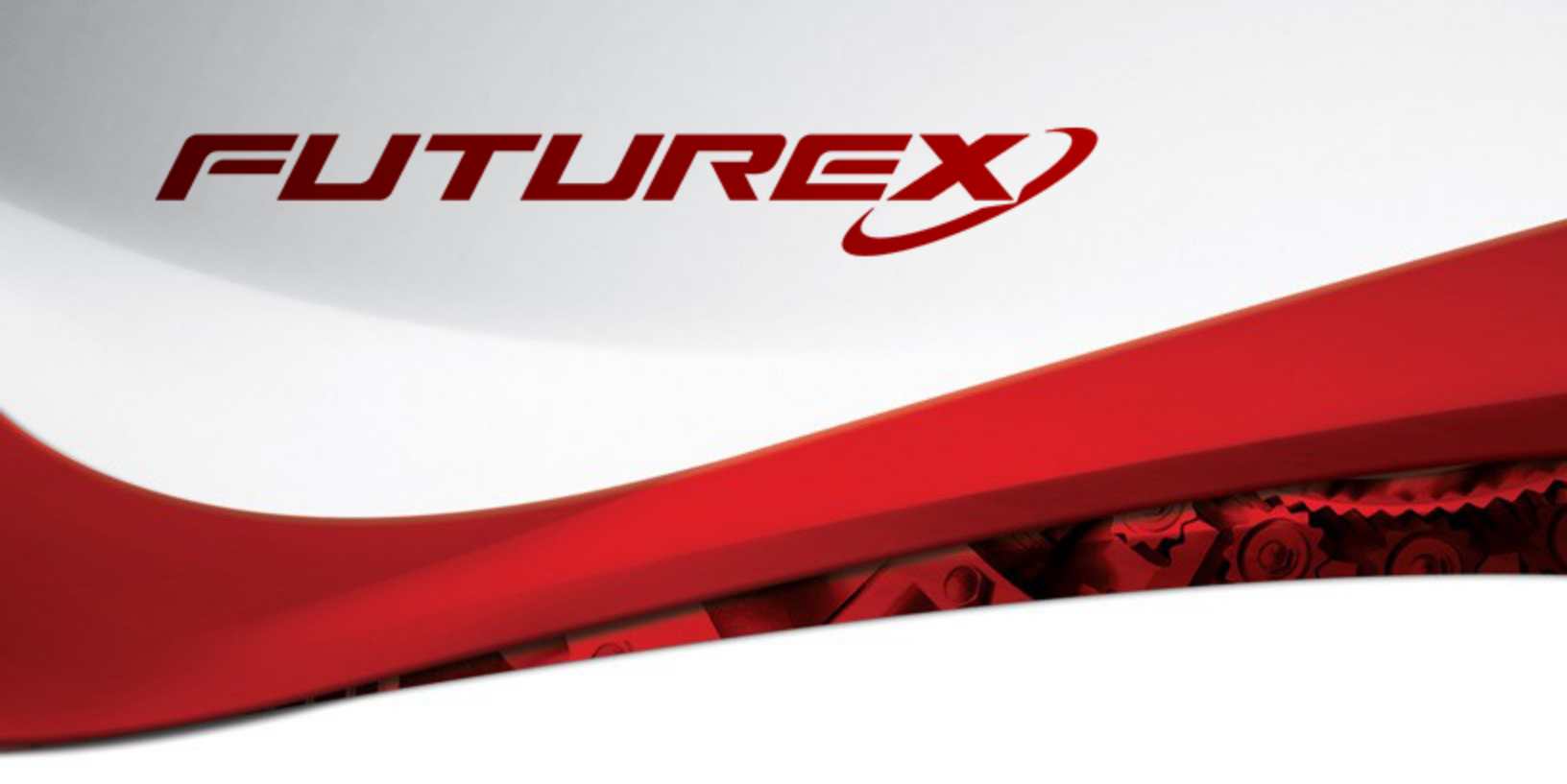

# EXTERNAL IDENTITY PROVIDERS FOR VIRTUCRYPT

Administrative Guide

THIS DOCUMENT CONTAINS CONFIDENTIAL INFORMATION PROPRIETARY TO FUTUREX, LP. ANY UNAUTHORIZED USE, DISCLOSURE, OR DUPLICATION OF THIS DOCUMENT OR ANY OF ITS CONTENTS IS EXPRESSLY PROHIBITED.

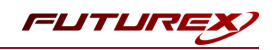

#### TABLE OF CONTENTS

| [1] DOCUMENT OVERVIEW                                   | 3  |
|---------------------------------------------------------|----|
| [2] PREREQUISITES                                       | 4  |
| [3] REGISTER AN EXTERNAL IDENTITY PROVIDER              | 5  |
| [3.1] Create an OpenID Client                           | 5  |
| [3.2] Register OpenID Client with VIP                   | 5  |
| [4] ENABLING IDENTITY PROVIDERS                         | 8  |
| APPENDIX A: TROUBLESHOOTING EXTERNAL IDENTITY PROVIDERS | 9  |
| APPENDIX B: XCEPTIONAL SUPPORT                          | 11 |

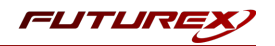

# [1] DOCUMENT OVERVIEW

The purpose of this guide is to instruct VirtuCrypt users on how to configure the allowed authentication methods for their **VirtuCrypt Intelligence Portal (VIP)** company account.

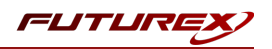

# [2] PREREQUISITES

- Users must have the ability to log in to the VIP Web portal
- Users must have the administrator role in VIP

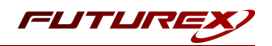

# [3] REGISTER AN EXTERNAL IDENTITY PROVIDER

#### [3.1] CREATE AN OPENID CLIENT

Create an **OpenID** client application on your identity provider. The parameters of OpenID clients can vary from provider to provider, but the **VIP**-specific configuration will always be the same.

• **Redirect URIs**: These URIs will be the location the browser is redirected to after the user has completed their authentication to the identity provider. VIP only has a single redirect URI for each instance.

The required format of the URI is: https://<vip url>/rest/api/v2/openid/authorize

For the **UAT** VirtuCrypt environment, the URI is: https://testvip.virtucrypt.com/rest/api/v2/openid/authorize

For **Production** VirtuCrypt environment, the URI is: https://vip.virtucrypt.com/rest/api/v2/openid/authorize

- Response Type: Code
- Grant Type: Authorization Code

#### [3.2] REGISTER OPENID CLIENT WITH VIP

- 1. Log in to your VirtuCrypt Intelligence Portal (VIP) account with a user that has the administrator role.
- 2. In the left-hand side menu, select **Settings > Credentials**.
- 3. Select [ Create Identity Provider ] in the main view.

| VirtuCryptvip                  | Log in using your company cre   | dentials at                                                       | FUTUREX             |
|--------------------------------|---------------------------------|-------------------------------------------------------------------|---------------------|
| VirtuCrypt Demo<br>Ben Barrows | https://testvip.virtucrypt.com/ | ogin?account_slug=virtucrypt-demo                                 | •                   |
| HOME                           | Identity Providers              | CREATE IDENTITY PROVIDER                                          |                     |
| AUDIT LOGS                     | Name Client ID                  | Discovery URI                                                     |                     |
| SETTINGS                       | PingO 6fbdd8d0-c98b-4           | a17-bd03-<br>https://auth.pingone.com/f32ef909-3e59-4755-a02c-a0d | 234411bb7/as/.well- |
| GENERAL                        | 11e essea413073a                | kilowi/openia-configuration                                       |                     |
| CREDENTIALS                    |                                 |                                                                   |                     |
|                                | Allowed Flows                   |                                                                   |                     |
|                                | Username and passw              | ord                                                               | Lin                 |
|                                | Google SSO                      |                                                                   |                     |
|                                | Microsoft SSO                   |                                                                   |                     |
|                                | Identity Providers              |                                                                   |                     |
|                                | PingOne (6fbdd8d0               | -c98b-4a17-bd03-e998a4f5c75a)                                     |                     |
| $\ominus$ <                    |                                 |                                                                   |                     |

4. This will bring up the **Create Identity Provider** dialog:

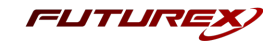

**Note:** Special functionality has been added to this dialog that allows you to derive your authorization from your identity provider. This can be done using the Role Claim and Role Mapping fields.

**Role Claim** is where you specify the claim containing a list of roles to map to VIP roles. If blank, roles will not be mapped from the authorization token retrieved from the authorization server and instead will be derived from those linked to the authenticated user in VIP.

**Role Mapping** allows you to derive your authorization from your identity provider. After authenticating, if a role claim is defined, identities will be granted any role matching "Custom Role". This mapping determines which VIP role is associated with the IDP roles.

| Name                         |     | Client ID                       |
|------------------------------|-----|---------------------------------|
| Client Authentication Method | *   | Discovery URI                   |
| Grant Type                   | •   | VIP Email Claim                 |
| Scopes                       | *   | Source claims from access toker |
| Role Claim                   |     |                                 |
| Custom Role                  | _ ↔ | VIP Role -                      |

Descriptions for each of the fields is outlined below:

- **Client ID** An identifier generally provided by your identity provider. This ID is specific to the VIP client application. This ID will be sent when performing authentication flows.
- Client Authentication Method The two client authentication methods that VIP supports (i.e., Client Secret and Public key/Private key), are outlined below.
  - Client Secret A client secret is a secret known only to the OIDC application and the authorization server. It is generated by your identity provider. VIP supports using client secrets as one of the methods for client authentication. A client has to provide its client secret to authorize itself and to be able to get a token. The client secret serves as a means of confirming the client's authenticity.
  - Public key/Private key Public/Private key is an authentication method that utilizes JSON Web Tokens. In this method, instead of sending the client secret directly, the VIP sends a symmetrical signed JWT using its private key to create the signature. In this method the token is signed using VIP's secret (with the HMAC algorithm).
- Discovery URI An endpoint returning a JSON structure as defined in RFC8259

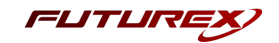

- Grant Type OAuth grants, also called OAuth flows, refer to the methods of getting tokens to make requests to a resource server.
  - **Authorization Code** According to the OAuth authorization code grant flow, an authorization server sends a temporary (authorization) code to a client. The code is exchanged for a token.
  - Authorization code with PKCE Authorization code grant with the Proof Key of Code Exchange (PKCE) is an extension of the standard authorization code grant OAuth flow. It is designed to be a secure substitute for the implicit flow for single-page applications (SPA) or native applications.
- VIP Email Claim When the authorization server returns a JWT, this claim will be used to pull the VIP identity's username. If blank, VIP will derive the username from preferred\_username if present, or fall back to email.
- **Scopes** The scopes that will be sent when initiating the authentication flow. OpenID and profile scopes will be appended to this list. If blank, only OpenID and profile scopes will be sent.
- Source Claims from Access Token If enabled, VIP will determine the identity's username from the access\_token instead of the id\_token
- **Role Claim** The claim containing a list of roles to map to VIP roles. If blank, roles will not be mapped from the authorization token retrieved from the authorization server and instead will be derived from those linked to the authenticated user in VIP.
- **Role Mapping** After authenticating, if role claim is defined, identities will be granted any role matching "Custom Role". This mapping determines which VIP role is associated with the IDP roles.
- 5. Click **[Test]** to verify the configuration is correct. If the test is successful, you will see a message stating that the identity provider is valid.

**Note:** See <u>Test Button Troubleshooting</u> in **Appendix A** for information on how to resolve any errors you encounter here.

6. Click [ Create ] to save the settings and create the new Identity Provider.

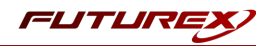

## [4] ENABLING IDENTITY PROVIDERS

- 1. Log in to your VirtuCrypt Intelligence Portal (VIP) account with a user that has the administrator role.
- 2. In the left-hand side menu, select **Settings > Credentials**.
- 3. In the **Allowed Flows** section, disable all authentication methods except for your external identity provider.
- 4. At the top of the **Credentials** page, you will see a URL you can use to authenticate using your company account's configured authentication flows (e.g., https://testvip.virtucrypt.com/login?account\_slug=virtucrypt-demo).
- Navigating to the company account specific URL will display the available authentication methods.
   Example:

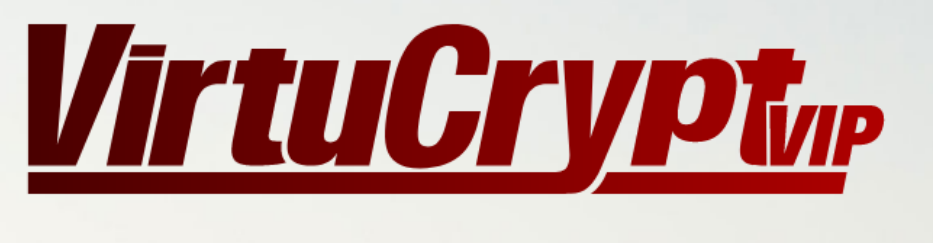

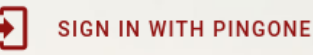

© 2022 VirtuCrypt LLC. All Rights Reserved. Supported Browsers Privacy Policy

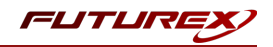

#### APPENDIX A: TROUBLESHOOTING EXTERNAL IDENTITY PROVIDERS

## [4.1] TEST BUTTON TROUBLESHOOTING

Error:

#### Failed to retrieve OpenID configuration from discovery URI: An unexpected error occurred while retrieving configuration from discovery URI.

Possible Causes:

- Incorrect discovery URI provided
- Discovery endpoint is down

Resolution:

Try using curl against the discovery URI you are using.

```
# Perform a GET request against their OpenID discovery URI
```

```
curl https://auth.pingone.com/f32ef909-3e59-4755-a02c-a0d234411bb7/as/.well-known/openid-con-
figuration
```

Curl should succeed, and your output should look like JSON.

```
"issuer" : "https://auth.pingone.com/f32ef909-3e59-4755-a02c-a0d234411bb7/as",
  "authorization endpoint" : "https://auth.pingone.com/f32ef909-3e59-4755-a02c-a0d234411b-
b7/as/authorize",
  "token endpoint" : "https://auth.pingone.com/f32ef909-3e59-4755-a02c-a0d234411bb7/as/token",
  "userinfo endpoint" : "https://auth.pingone.com/f32ef909-3e59-4755-a02c-a0d234411b-
b7/as/userinfo",
  "jwks_uri" : "https://auth.pingone.com/f32ef909-3e59-4755-a02c-a0d234411bb7/as/jwks",
  "end session endpoint" : "https://auth.pingone.com/f32ef909-3e59-4755-a02c-a0d234411b-
b7/as/signoff",
  "introspection endpoint" : "https://auth.pingone.com/f32ef909-3e59-4755-a02c-
a0d234411bb7/as/introspect",
  "revocation endpoint" : "https://auth.pingone.com/f32ef909-3e59-4755-a02c-a0d234411b-
b7/as/revoke",
  "claims parameter supported" : false,
  "request parameter supported" : true,
  "request_uri_parameter_supported" : false,
  "scopes supported" : [ "openid", "profile", "email", "address", "phone" ],
  "response types supported" : [ "code", "id token", "token id token", "code id token", "code
token", "code token id token" ],
  "response modes supported" : [ "pi.flow", "query", "fragment", "form post" ],
  "grant types supported" : [ "authorization code", "implicit", "client credentials", "refresh
token"],
  "subject types supported" : [ "public" ],
  "id_token_signing_alg_values_supported" : [ "RS256" ],
  "userinfo signing alg values supported" : [ "none" ],
  "request_object_signing_alg_values_supported" : [ "none", "HS256" ],
  "token endpoint auth methods supported" : [ "client secret basic", "client secret post" ],
  "claim_types_supported" : [ "normal" ],
  "claims supported" : [ "sub", "iss", "auth time", "acr", "name", "given name", "family name",
"middle name", "preferred username", "profile", "picture", "zoneinfo", "phone number", "updated
at", "address", "email", "locale" ],
  "code_challenge_methods_supported" : [ "plain", "S256" ]
```

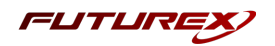

## [4.2] LOGIN TROUBLESHOOTING

After successfully authenticating to my external identity provider, VIP says, "Identity Provider is not associated with the account".

Possible Causes:

- The user you authenticated with does not belong to the company account owning this identity provider.
- Your user you authenticated with does not exist in VIP.

#### Resolution:

Ensure the user you are authenticating with exists in VIP under the company account owning this identity provider.

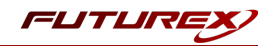

#### APPENDIX B: XCEPTIONAL SUPPORT

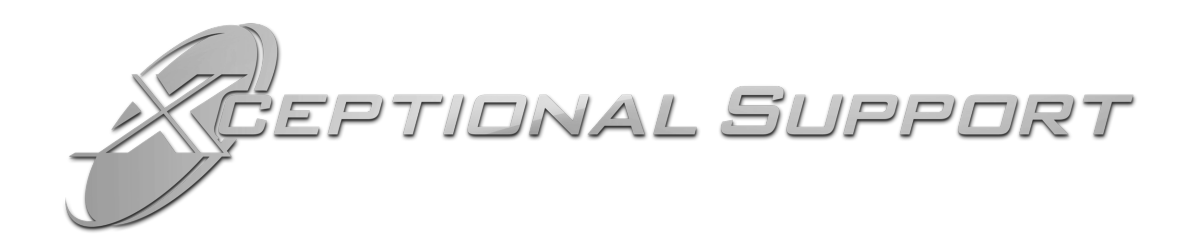

In today's high-paced environment, we know you are looking for timely and effective resolutions for your mission-critical needs. That is why our Xceptional Support Team does whatever it takes to ensure you have the best experience and support possible. Every time. Guaranteed.

- 24x7x365 mission critical support
- Level 1 to level 3 support
- Extremely knowledgeable subject matter experts

At Futurex, we strive to supply you with the latest data encryption innovations as well as our best-in-class support services. Our Xceptional Support Team goes above and beyond to meet your needs and provide you with exclusive services that you cannot find anywhere else in the industry.

- Technical Services
- Onsite Training
- Virtual Training
- Customized Consulting
- Customized Software Solutions
- Secure Key Generation, Printing, and Mailing
- Remote Key Injection
- Certificate Authority Services

Toll-Free: 1-800-251-5112

E-mail: <a href="mailto:support@futurex.com">support@futurex.com</a>

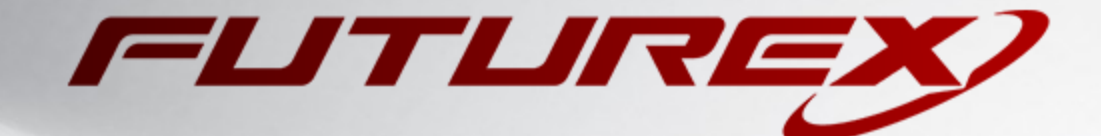

#### ENGINEERING CAMPUS

864 Old Boerne Road Bulverde, Texas, USA 78163 Phone: +1 830-980-9782 +1 830-438-8782 E-mail: info@futurex.com XCEPTIONAL SUPPORT 24x7x365 Toll-Free: 1-800-251-5112 E-mail: support@futurex.com SOLUTIONS ARCHITECT E-mail: solutions@futurex.com